# VPN Self-Help Tips

### Prior to departing worksite.

- 1. Use the <u>"How to enable CGVPN Connection" TechTip</u>. Ensure you follow the software update directions, and verify that you have AnyConnect installed. Print these instructions and take home.
- 2. Ensure you have enabled files and folders for offline use. <u>Working with offline folder</u> TechTip. Recommend syncing your entire "U: drive". This will take ~2 hours.

### Now I am at home, what do I do?

### For VPN Connection:

- I turned on my computer, now what?
  - 1. Before logging in:
    - a. Using the printed instructions, start on page 6. the "How to enable CGVPN Connection" TechTip: <u>Start Before Login (SBL)</u>
    - b. If you do not have the instructions printed:
      - i. On the startup screen, click "ok", do not log into the laptop.
      - ii. On the lower righthand corner of screen near the shutdown button you will see 2 square white icons, click it.
      - iii. Anyconnect will open.
      - iv. On "Bottom Rectangle" connect to your wifi/modem. Once connected follow next step.
      - v. VPN "Top Rectangle" select (in priority order):
        - 1. cgvpn.uscg.mil
        - 2. cgvpnosc.uscg.mil (East Coast)
        - 3. cgvpnala.uscg.mil (West Coast)
        - 4. cgvpntis.uscg.mil

## \*Hot Tips\*

- 1. For best VPN connection Use <u>Start Before Login (SBL</u>) method (page 6) (SBL is summarized in paragraph 1 of this document).
- 2. In Cisco Anyconnect box's "top rectangle" pick in this order:
  - a. cgvpn.uscg.mil
  - b. cgvpnosc.uscg.mil (East Coast), cgvpnala.uscg.mil (West Coast)
  - c. cgvpntis.uscg.mil
- 3. <u>VPN Training Video</u>

## **Problem:**

Grey X's: Sync Your Files at work: i.e., "How do I make the Grey X's go away?"

- Make files <u>available offline</u>\*
  - \*Note: Must be "at work" and plugged on network. Sync Time: ~2 hours if you do not use other programs during sync

# VPN Self-Help Tips

## **Additional Troubleshooting:**

#### VPN Connection Error:

- Red X: "The IPsec VPN connection was terminated...." Try another VPN site on Anyconnect VPN dropdown rectangle (ex: cgvpntis.uscg.mil).
- If none work, the network is full.

Network Connection Issues:

- Directly plug your laptop into your modem with a cable

- Still not connecting? Reboot your WiFi modem. Try again.

Microsoft Outlook not working?

- Use <u>OWA while in VPN</u> (https://outlook.uscg.mil/owa/)

## **Practice Good Etiquette!**

- Send/Receive Email Intermittently
  - Work Offline: Outlook >> Send/Receive Tab >> Work Offline (Far right top menu).
  - Work Online again: Outlook >> Send/Receive Tab >> Deselect Work Offline.
- **Don't be a Bandwidth Hog!** If using outside video streaming (LMS, etc.), disconnect your VPN:
  - CISCO Anyconnect >> Disconnect (Top "rectangle" VPN)
- **Properly Shut Off VPN** Don't be a Zombie session!
  - CISCO Anyconnect >> Disconnect (Top "rectangle" VPN)

### Feedback:

- If you have feedback on the content of this page, please send an email to <u>outbreakquestions@uscg.mil</u>.

#### **Updates:**

- If you received this via email, please check <u>https://www.dcms.uscg.mil/Telework/</u> for the most current information and potential additional tips.